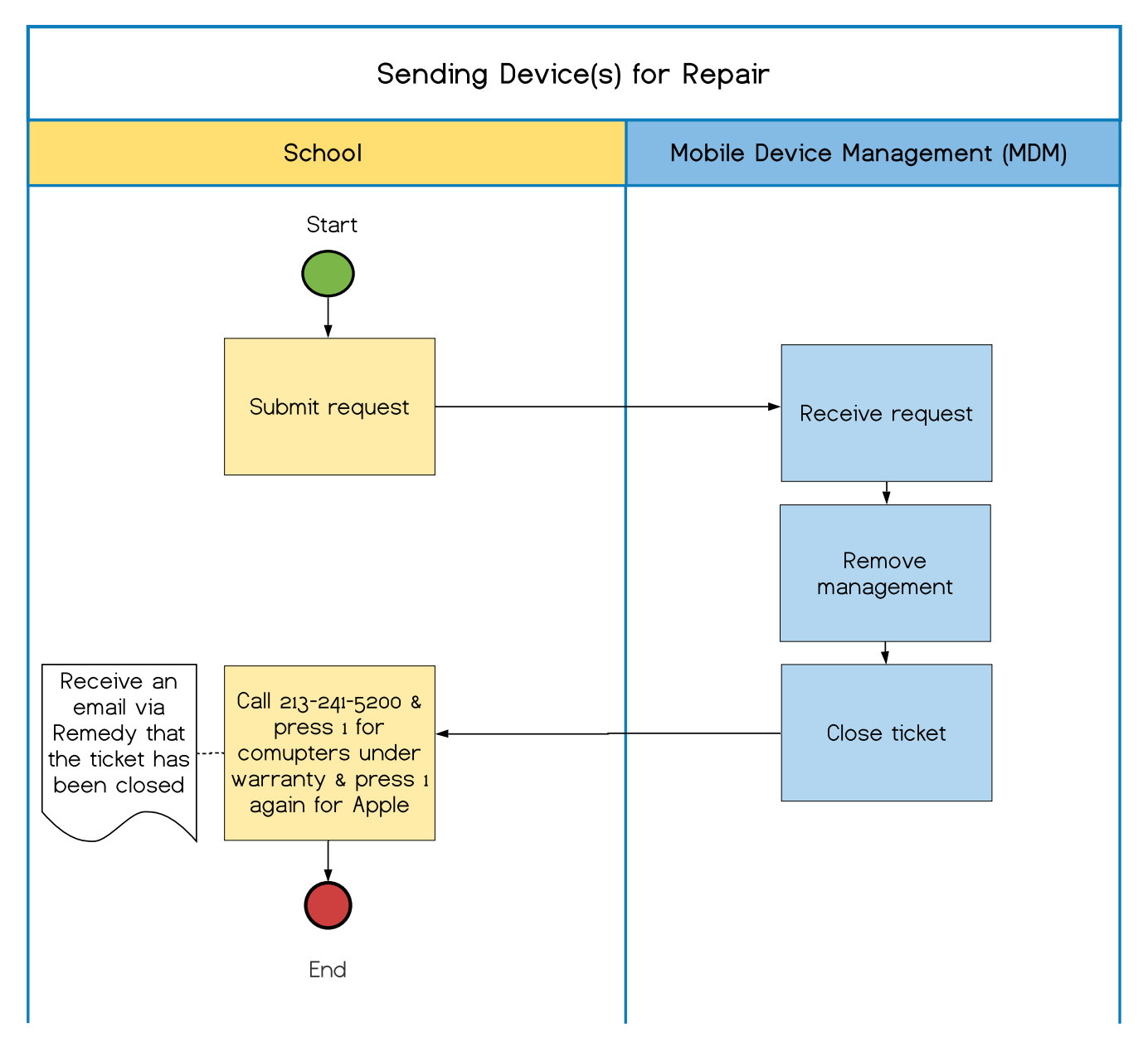

# Sending Apple Device for Repair

## O1. Sign-in

- Go to <u>https://lausd-myit.onbmc.com</u>
- Sign in using your single sign-on
- Click Log In

### O2. Support Ticket

- Scroll down to the asset management library
- Select IT Asset Management Support
- Select Apple Repair/Replacement

| Semedy Single Sign-On |  |
|-----------------------|--|
| Ler Name              |  |
| Password              |  |
| Log In                |  |
| Log in                |  |

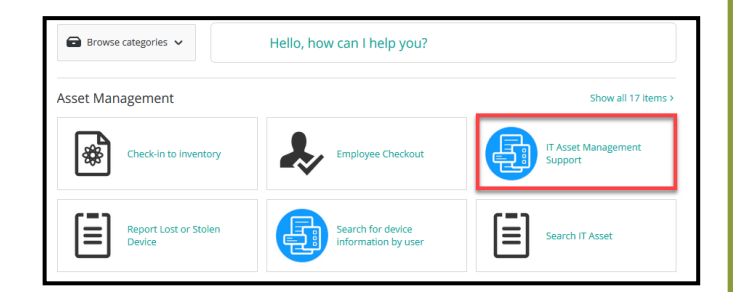

#### Provide request details

How can we help you? \*

- Add IDM assignment to location
- Focus Reports issue
- Student/Employee not found when checking out devices
- Add check-in rooms to a location
- Provide Asset Tag bar-codes

Apple Repair/ Replacement

I have questions about IT Asset Management

### O3. Device Details

- Select Device is going to Apple for Repair
- Provide the list of serial number to have management removed
  - \* If you have more than 25 devices, please attach excel file
- Find location related to this request
  - $\rightarrow$  Find the location by cost center
  - $\rightarrow~$  Find the location by name
- Click Submit Request

Select from the option below the type of support needed: \*

Device is going to Apple for Repair
Received replacement/ repaired device

Provide the list of serial numbers to have management removed. \* - Entry is limited to 500 characters.

How would you like to find the location related to this request? \*

Select

None

Find the location by cost center

Find the location by name

Submit Request